# Treasure Hunt App and Engine

**PROJECT DESIGN** 

Laszlo Malina coo157639

# Table of Contents

| Introduction             | 1  |
|--------------------------|----|
| Database Design          | 2  |
| tUser Table              | 2  |
| tHunt Table              | 2  |
| tClue Table              | 2  |
| tProgress Table          | 3  |
| tSolvedClue Table        | 3  |
| Architectural Design     | 4  |
| Domain Model             | 4  |
| System Sequence Diagrams | 5  |
| Login                    | 5  |
| Display Hunt             | 6  |
| Download Hunt            | 7  |
| Logout                   | 8  |
| User Interface           | 9  |
| Web Client               | 9  |
| Home Screen              | 9  |
| Register Screen          | 10 |
| Login Screen             | 11 |
| Index Screen             | 12 |
| Change Password Screen   | 13 |
| Step One Screen          | 14 |
| Step Two Screen          | 15 |
| Mobile App               | 16 |
| Startup Screen           | 16 |
| Details Screen           | 16 |
| Login Screen             | 17 |
| Hunt Screen              | 17 |
| Map Screen               | 18 |

## Introduction

In this document I provide the design of the database, the architectural design and the user interface design for the web client and the mobile app.

# Database Design

The database design section shows what are the structures of the tables and what information are they are holding.

## tUser Table

| # | Name            | Туре         | Collation         | Attributes | Null | Default | Extra | a Action                                                                     |   |
|---|-----------------|--------------|-------------------|------------|------|---------|-------|------------------------------------------------------------------------------|---|
| 1 | firstname       | char(10)     | latin1_swedish_ci |            | No   | None    |       | 🥜 Change 🤤 Drop 🔑 Primary 🔟 Unique 🐖 Index 🛐 Spatial 📺 Fulltext 🗢 Mor        | е |
| 2 | lastname        | char(10)     | latin1_swedish_ci |            | No   | None    |       | 🥜 Change 🥥 Drop 🔑 Primary 🔟 Unique 🌠 Index 🛐 Spatial 👕 Fulltext 🗢 Mor        | e |
| 3 | <u>username</u> | char(10)     | latin1_swedish_ci |            | No   | None    |       | 🥜 Change 🤤 Drop 🔊 Primary 🔟 Unique 🌌 Index 🛐 Spatial 🛐 Fulltext 🗢 Mor        | е |
| 4 | password        | varchar(20)  | latin1_swedish_ci |            | No   | None    |       | 🥜 Change 🥥 Drop 🔑 Primary 🔟 Unique 🐖 Index 🛐 Spatial 📺 Fulltext 🗢 Mor        | e |
| 5 | repassword      | varchar(20)  | latin1_swedish_ci |            | No   | None    |       | 🥜 Change 🥥 Drop <i> </i> Primary 🗊 Unique 🌌 Index 🛐 Spatial 🛐 Fulltext 🗢 Mor | е |
| 6 | email           | varchar(320) | latin1_swedish_ci |            | No   | None    |       | 🥜 Change 🥥 Drop 🔑 Primary 🔟 Unique 🐖 Index 🛐 Spatial 📺 Fulltext 🗢 Mor        | e |
| 7 | reemail         | varchar(320) | latin1_swedish_ci |            | No   | None    |       | 🥜 Change 🥥 Drop <i> </i> Primary 🔃 Unique 🌌 Index 🛐 Spatial 🛐 Fulltext 🗢 Mor | е |
| 8 | attempt         | int(1)       |                   |            | No   | 0       |       | 🥜 Change 🥥 Drop 🔑 Primary 🔟 Unique 🐖 Index 🛐 Spatial 🝸 Fulltext 🗢 Mor        | e |
| 9 | disabled        | int(1)       |                   |            | No   | 0       |       | 🥜 Change 🥥 Drop 🔌 Primary 间 Unique 🐖 Index 🐻 Spatial 🖷 Fulltext 🗢 Mon        | е |

This table holds the information for all the registered users. The primary key is the username in this case.

## tHunt Table

| - | # | Name         | Туре        | Collation         | Attributes | Null | Default | Extra | Action                                                                 |
|---|---|--------------|-------------|-------------------|------------|------|---------|-------|------------------------------------------------------------------------|
|   | 1 | name         | varchar(20) | latin1_swedish_ci |            | No   | None    |       | 🥜 Change 🤤 Drop 🔊 Primary 🔃 Unique 🐖 Index 🛐 Spatial 📑 Fulltext 🗢 More |
|   | 2 | creator      | varchar(20) | latin1_swedish_ci |            | No   | None    |       | 🖉 Change 🤤 Drop 🔑 Primary ᠾ Unique 🐖 Index 🕎 Spatial 📑 Fulltext 🗢 More |
|   | 3 | completed    | char(3)     | latin1_swedish_ci |            | No   | None    |       | 🥜 Change 🥥 Drop 🔑 Primary 📵 Unique 🐖 Index 🕎 Spatial 📑 Fulltext 🗢 More |
|   | 4 | overalltime  | time        |                   |            | No   | None    |       | 🖉 Change 🤤 Drop 🔑 Primary ᠾ Unique 🐖 Index 🕎 Spatial 📺 Fulltext 🗢 More |
|   | 5 | rating       | int(1)      |                   |            | No   | None    |       | 🥜 Change 🥥 Drop 🔑 Primary 📵 Unique 🐖 Index 🕎 Spatial 📺 Fulltext 🗢 More |
|   | 6 | creationdate | datetime    |                   |            | No   | None    |       | 🖉 Change 🥥 Drop 🔑 Primary 📵 Unique 🐖 Index 📷 Spatial 🖷 Fulltext 🗢 More |

This table holds the information for all the created treasure hunts The primary key is the name in this case.

## tClue Table

| # | Name    | Туре        | Collation         | Attributes | Null | Default Extra | Action                                                                 |
|---|---------|-------------|-------------------|------------|------|---------------|------------------------------------------------------------------------|
| 1 | id      | varchar(20) | latin1_swedish_ci |            | No   | None          | 🥜 Change 🥥 Drop 🔌 Primary 🔃 Unique 🐖 Index 🕎 Spatial 🔐 Fulltext 🗢 More |
| 2 | clue    | char(50)    | latin1_swedish_ci |            | No   |               | 🥜 Change 🥥 Drop 🔊 Primary 🗓 Unique 🗾 Index 🕎 Spatial 🗊 Fulltext 🗢 More |
| 3 | answer  | char(20)    | latin1_swedish_ci |            | No   |               | 🥜 Change 🥥 Drop 🔑 Primary 🔟 Unique 🐖 Index 🕎 Spatial 📺 Fulltext 🗢 More |
| 4 | lati    | float(10,6) |                   |            | No   | None          | 🥜 Change 🥥 Drop 🌽 Primary 🔟 Unique 🗾 Index 🕎 Spatial 📺 Fulltext 🗢 More |
| 5 | longi   | float(10,6) |                   |            | No   | None          | 🥜 Change 🥥 Drop 🔑 Primary 🔟 Unique 🐖 Index 🛐 Spatial 📺 Fulltext 🗢 More |
| 6 | hint    | varchar(50) | latin1_swedish_ci |            | No   | None          | 🥜 Change 🥥 Drop 🤌 Primary ᡙ Unique 📻 Index 🛐 Spatial 📊 Fulltext 🗢 More |
| 7 | visited | int(1)      |                   |            | No   | 0             | 🥜 Change 😄 Drop 🔌 Primary 📊 Unique 🐖 Index 😨 Spatial 🖷 Fulltext 🗢 More |

This table holds the information for all the clues created for the treasure hunts. The id determines that which clue belongs to which hunt. The primary key is the clue in this case.

## tProgress Table

|    | #  | Name      | Туре        | Collation         | Attributes | Null | Default | Extra | Action   |   |      |         |       |          |          |       |        |       |         |        |    |
|----|----|-----------|-------------|-------------------|------------|------|---------|-------|----------|---|------|---------|-------|----------|----------|-------|--------|-------|---------|--------|----|
|    | 1  | username  | varchar(20) | latin1_swedish_ci |            | No   | None    |       | 🥔 Change | 0 | Drop | 🔑 Prima | ary 🕕 | ] Unique | e 🕢 Inde | x 🛐 S | patial | T Ful | ltext • | ✓ More | -  |
|    | 2  | startdate | datetime    |                   |            | No   | None    |       | 🥜 Change | 0 | Drop | 🔑 Prima | ary 🗓 | Unique   | e 🛃 Inde | x 🛐 S | patial | T Ful | Itext • | More   | -  |
|    | 3  | nextclue  | int(11)     |                   |            | No   | None    |       | 🥜 Change | 0 | Drop | 🔑 Prima | ary 🕕 | Unique   | e 🕢 Inde | x 🛐 S | patial | 🕇 Ful | ltext 🖥 | - More | ł. |
| [n | ot | used]     |             |                   |            |      |         |       |          |   |      |         |       |          |          |       |        |       |         |        |    |

This table should hold the information for the users their progress in the treasure hunt and their start date.No primary key.

## tSolvedClue Table

|     | # N | Name     | Туре        | Collation         | Attributes | Null | Default Ex | xtra / | Action   |       |            |             |           |          |           |          |      |
|-----|-----|----------|-------------|-------------------|------------|------|------------|--------|----------|-------|------------|-------------|-----------|----------|-----------|----------|------|
|     | 1 u | isername | varchar(20) | latin1_swedish_ci |            | No   | None       | 4      | 🥜 Change | Dro   | op 🔑 Prima | ry 🔟 Unique | e 🐖 Index | s Spatia | al 📻 Full | text 🔻 🕅 | Nore |
| 0   | 2 d | late     | date        |                   |            | No   | None       | c      | 🥜 Change | O Dro | op 🔗 Prima | ry 😈 Unique | e 📻 Index | s Spatia | al 🝸 Full | text 🗢 🕅 | Nore |
|     | 3 c | lue      | varchar(30) | latin1_swedish_ci |            | No   | None       | 4      | 🥜 Change | Dro   | op 🔑 Prima | ry 😈 Unique | e 🐖 Index | s Spatia | al 📻 Full | text 🔻 🛚 | Nore |
| [no | t u | used]    |             |                   |            |      |            |        |          |       |            |             |           |          |           |          |      |

This table should hold the information for the user their solved clues and the date when they are solved. No primary key.

# Architectural Design

## Domain Model

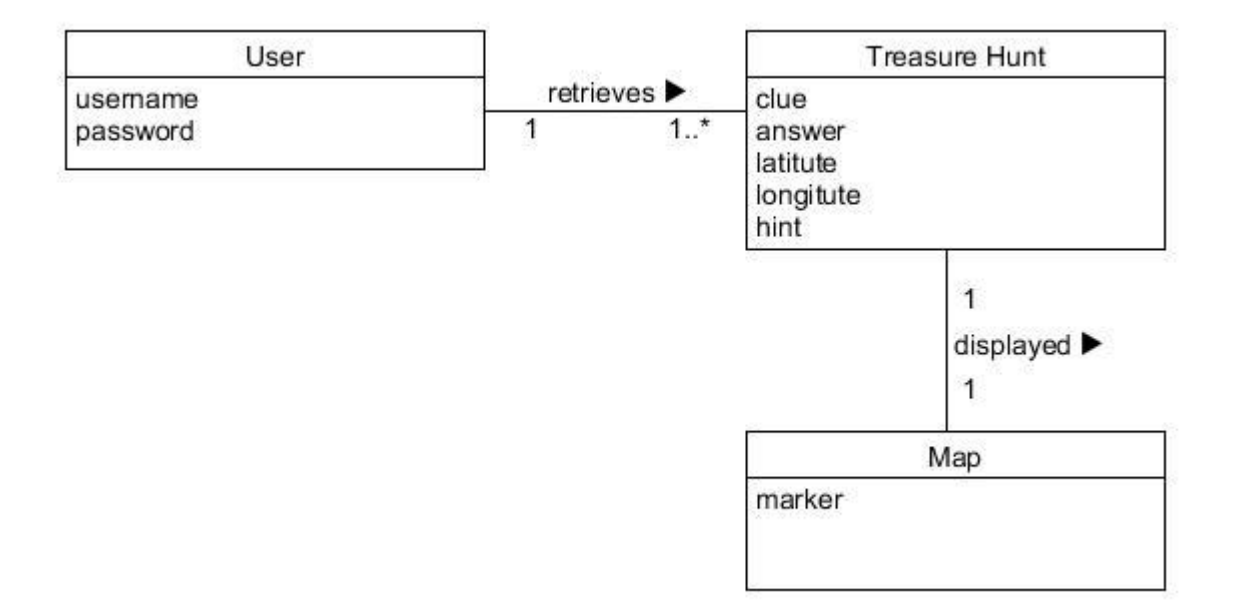

## System Sequence Diagrams

Login

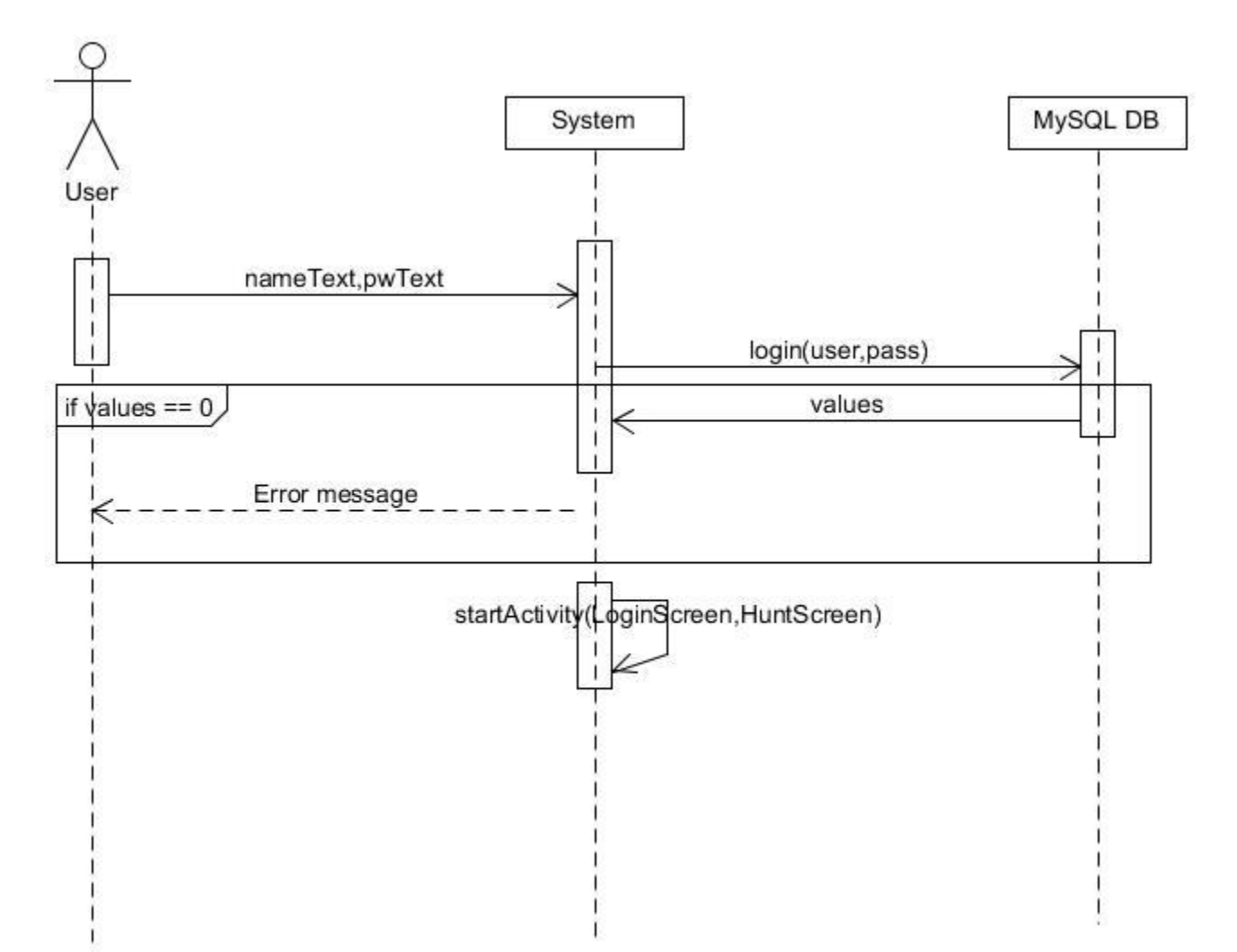

**Display Hunt** 

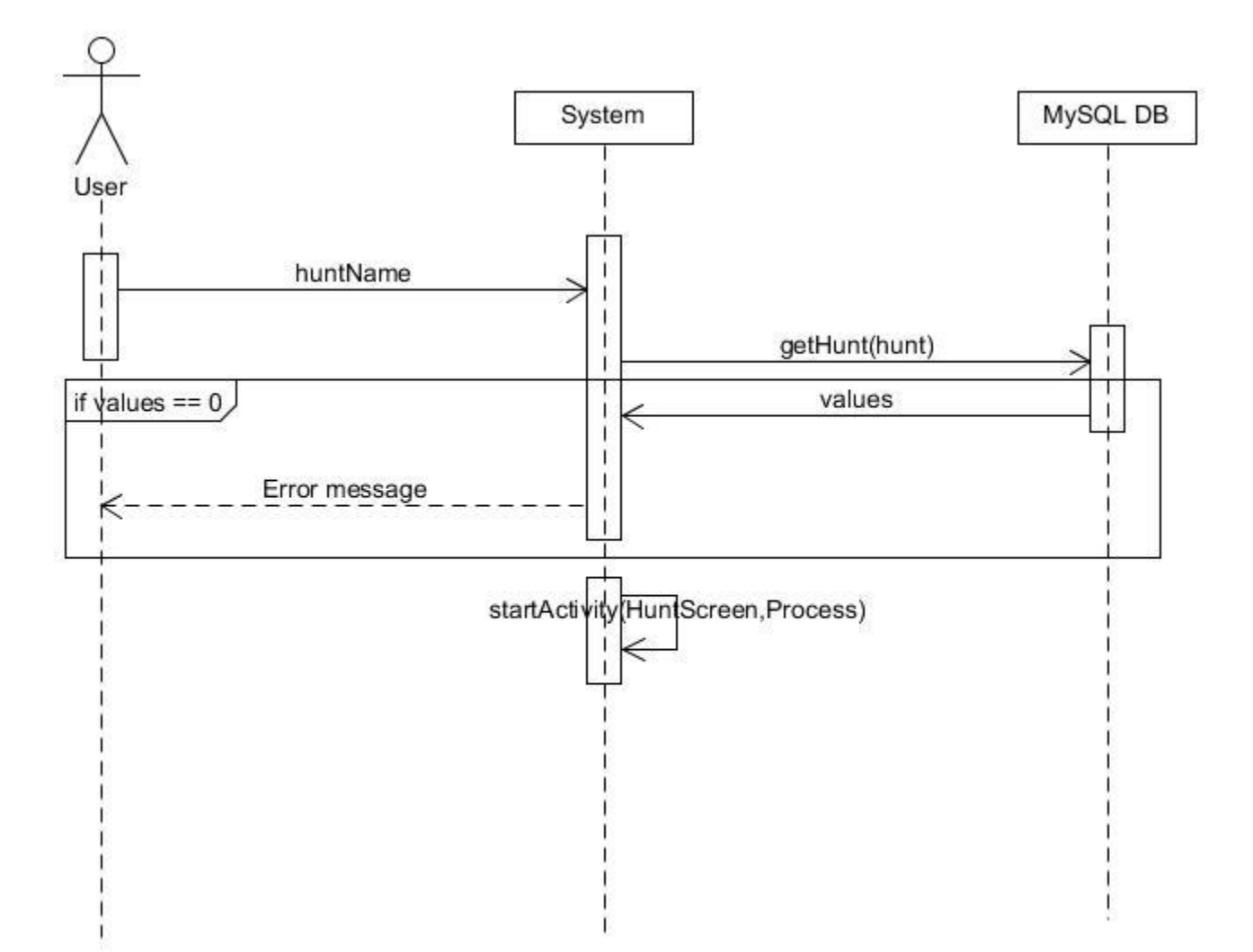

## Download Hunt

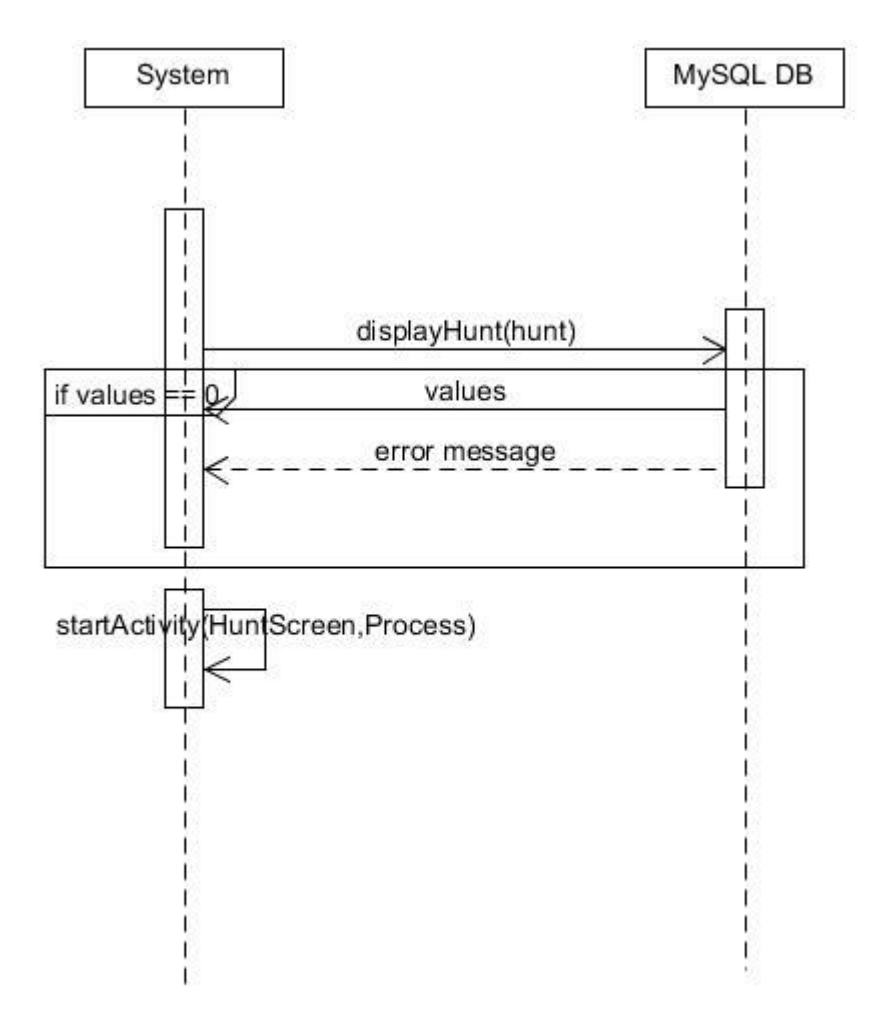

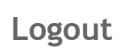

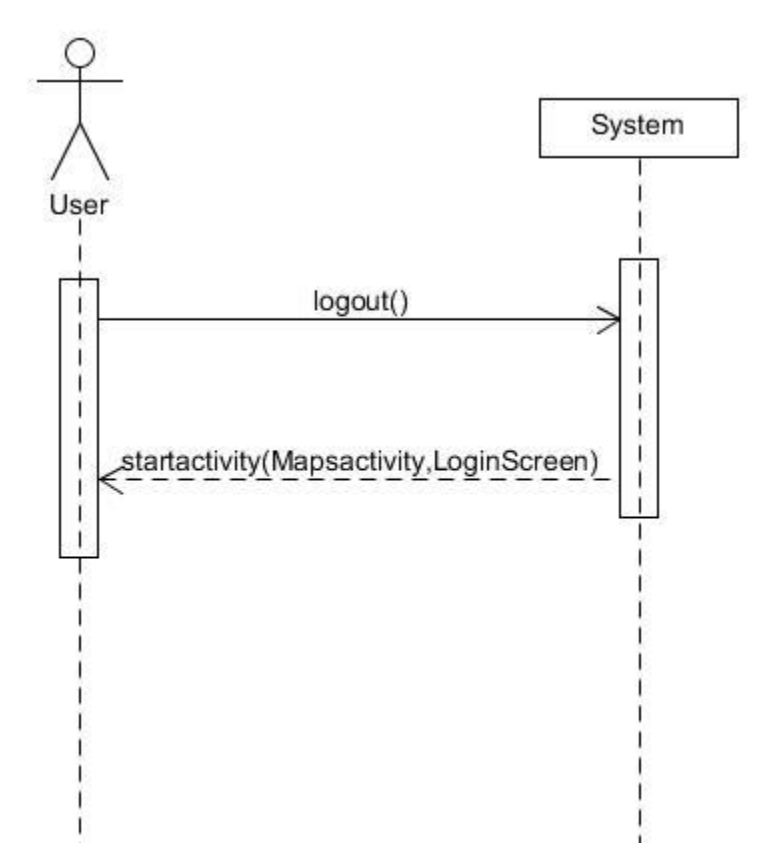

## User Interface

## Web Client

The following screenshots and details show the design of the mobile application.

**Home Screen** 

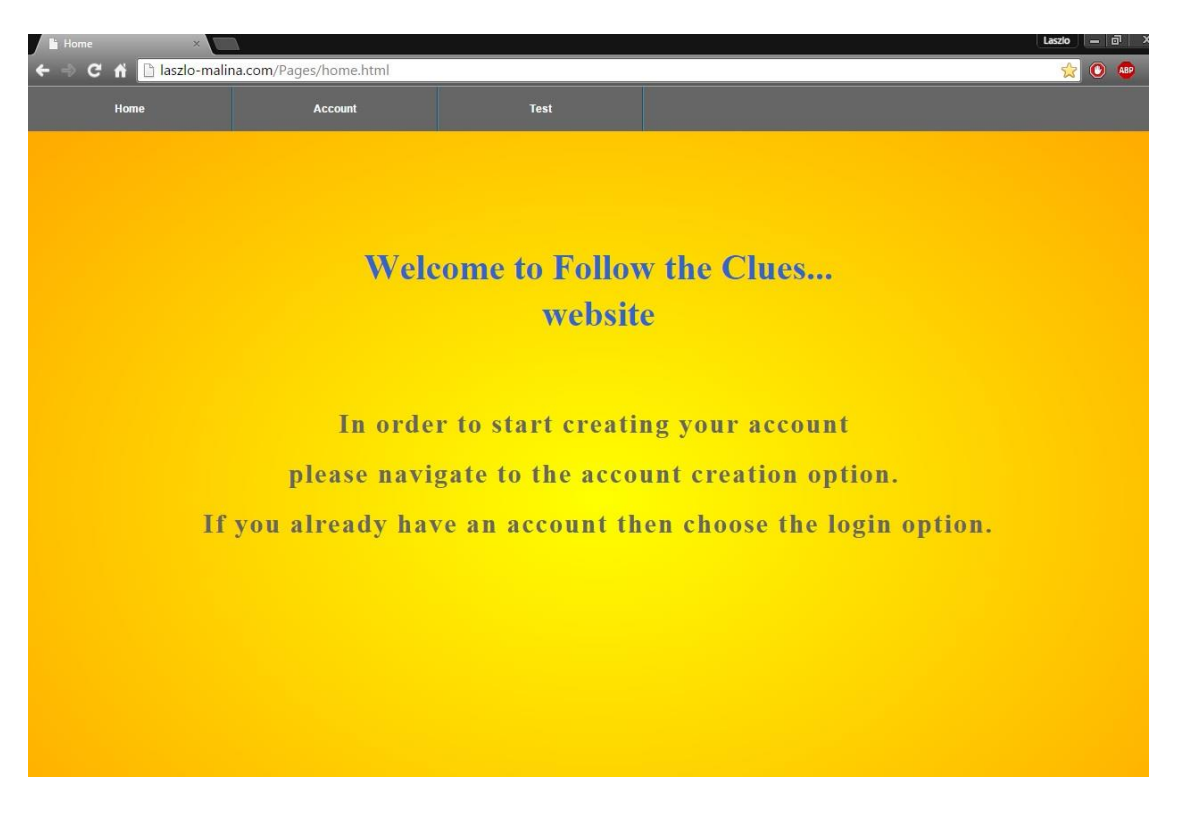

The following screen is presented when the home screen of the web client is opened by the user.

## Register Screen

| È Create User ×<br>← ⇒ C ☆ È laszlo-malin | na.com/Pages/checkuser.html |                | Laszło – 🗇 🗙 |
|-------------------------------------------|-----------------------------|----------------|--------------|
| Home                                      | Accounts                    |                |              |
|                                           | Creat                       | e User Account |              |
|                                           | First Name                  |                |              |
|                                           | Last Name                   |                |              |
|                                           | Username                    |                |              |
|                                           | Choose Password             |                |              |
|                                           | Confirm Password            |                |              |
|                                           | E-Mail Address              |                |              |
|                                           | Confirm E-Mail Address      |                |              |
|                                           |                             | Clear Submit   |              |
|                                           |                             |                |              |

This screen will load when the user chooses create account option under the Account tab.. On this screen the user enters their information in order to complete the registration process.

## Login Screen

| 🖹 laszlo-malina.com/Pages/ 🗙 | 1                           | Laszlo – 🗊                     |
|------------------------------|-----------------------------|--------------------------------|
| 🗲 🤿 C 🟦 🗋 laszlo-malin       | na.com/Pages/login.html.php | 9 🏠 🧿                          |
| Ноте                         | Accounts                    |                                |
|                              |                             |                                |
|                              |                             |                                |
|                              | Use                         | a registered account to log in |
|                              |                             |                                |
|                              | Licor Name                  |                                |
|                              | User Marine                 |                                |
|                              | Password                    |                                |
|                              |                             | Clear Submit                   |
|                              | Create Ac                   | count                          |
|                              |                             |                                |
|                              |                             |                                |
|                              |                             |                                |
|                              |                             |                                |
|                              |                             |                                |
|                              |                             |                                |
|                              |                             |                                |
|                              |                             |                                |
|                              |                             |                                |
|                              |                             |                                |
|                              |                             |                                |

This screen will load when the user successfully completed the register screen activities or they did not , they can choose the option to login. They have to provide the correct username and password for their account in order to proceed. If they don't have an account they can create one now using the link or the accounts tab.

## Index Screen

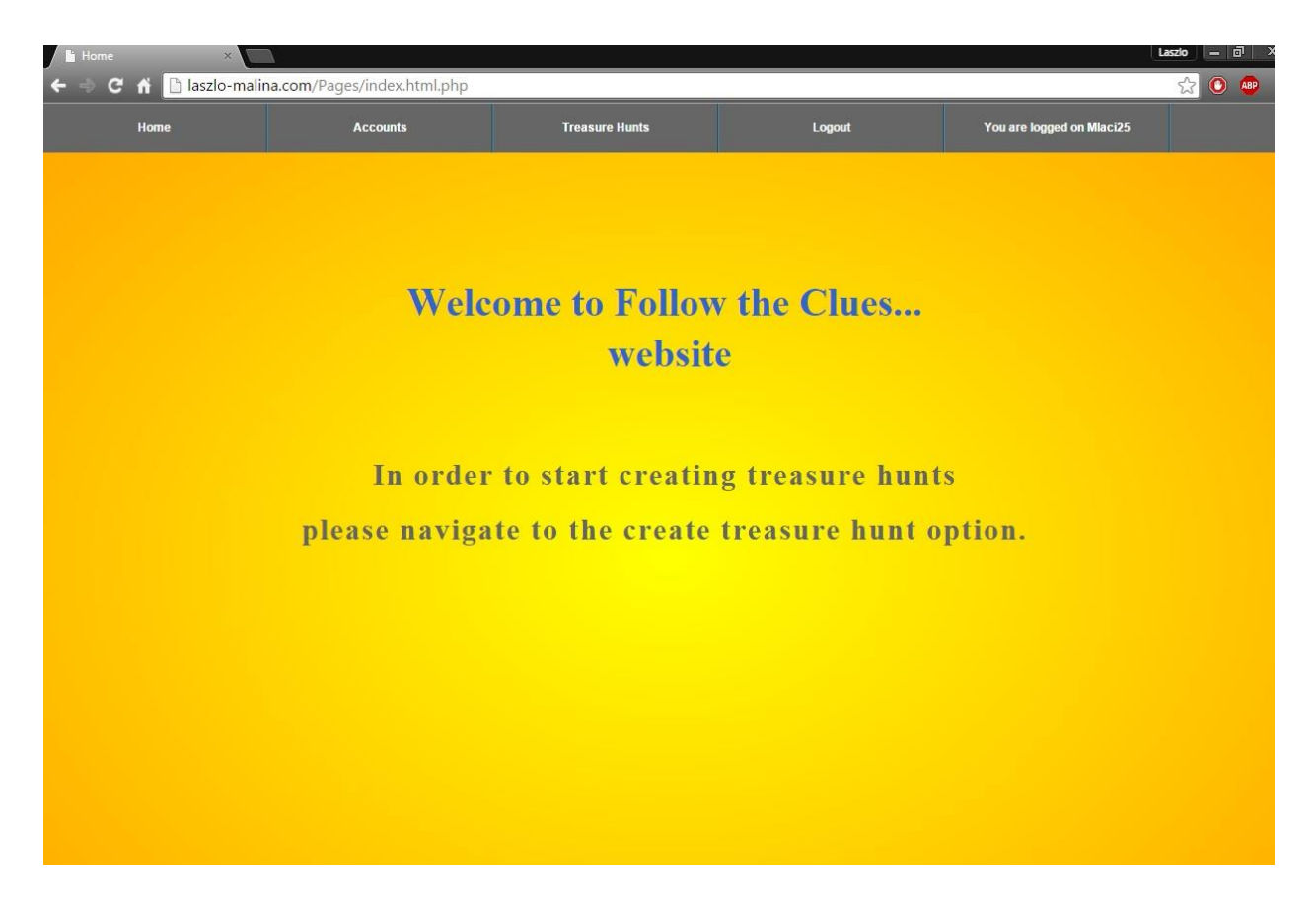

This screen will load and become the new home page once the user performed a successful login.

## Change Password Screen

| Home | Treasure Hunts | Logout       | You are logged on Mlaci25 |  |
|------|----------------|--------------|---------------------------|--|
|      |                |              |                           |  |
|      |                | Change curre | nt Password               |  |
|      | User Nan       | ne 📃         |                           |  |
|      | Current F      | assword      |                           |  |
|      | Choose N       | lew Password |                           |  |
|      | Confirm I      | New Password |                           |  |
|      |                | Clear        | r Submit                  |  |
|      |                |              |                           |  |
|      |                |              |                           |  |
|      |                |              |                           |  |
|      |                |              |                           |  |
|      |                |              |                           |  |
|      |                |              |                           |  |

This screen will load when the user chooses to change their password on the accounts tab. Once they enter the correct information they will have a new password.

## Step One Screen

| laszlo-malina.com/Pages/ ×<br>→ C A Daszlo-malin | na.com/Pages/treasurehunt.html.pl | hp            |                           | Laszio 🗕 |
|--------------------------------------------------|-----------------------------------|---------------|---------------------------|----------|
| Home                                             | Accounts                          | Logout        | You are logged on Mlaci25 |          |
|                                                  |                                   |               |                           |          |
|                                                  | Step 1: En                        | iter name for | your TreasureHunt         |          |
|                                                  | TreasureHu                        | nt Name       | Submit                    |          |
|                                                  |                                   |               |                           |          |
|                                                  |                                   |               |                           |          |
|                                                  |                                   |               |                           |          |
|                                                  |                                   |               |                           |          |
|                                                  |                                   |               |                           |          |
|                                                  |                                   |               |                           |          |
|                                                  |                                   |               |                           |          |
|                                                  |                                   |               |                           |          |
|                                                  |                                   |               |                           |          |
|                                                  |                                   |               |                           |          |

This screen will load when the user chooses the create treasure hunt option under treasure hunts tab. They will have to enter the desired treasure hunt name and if its valid they can proceed.

## Step Two Screen

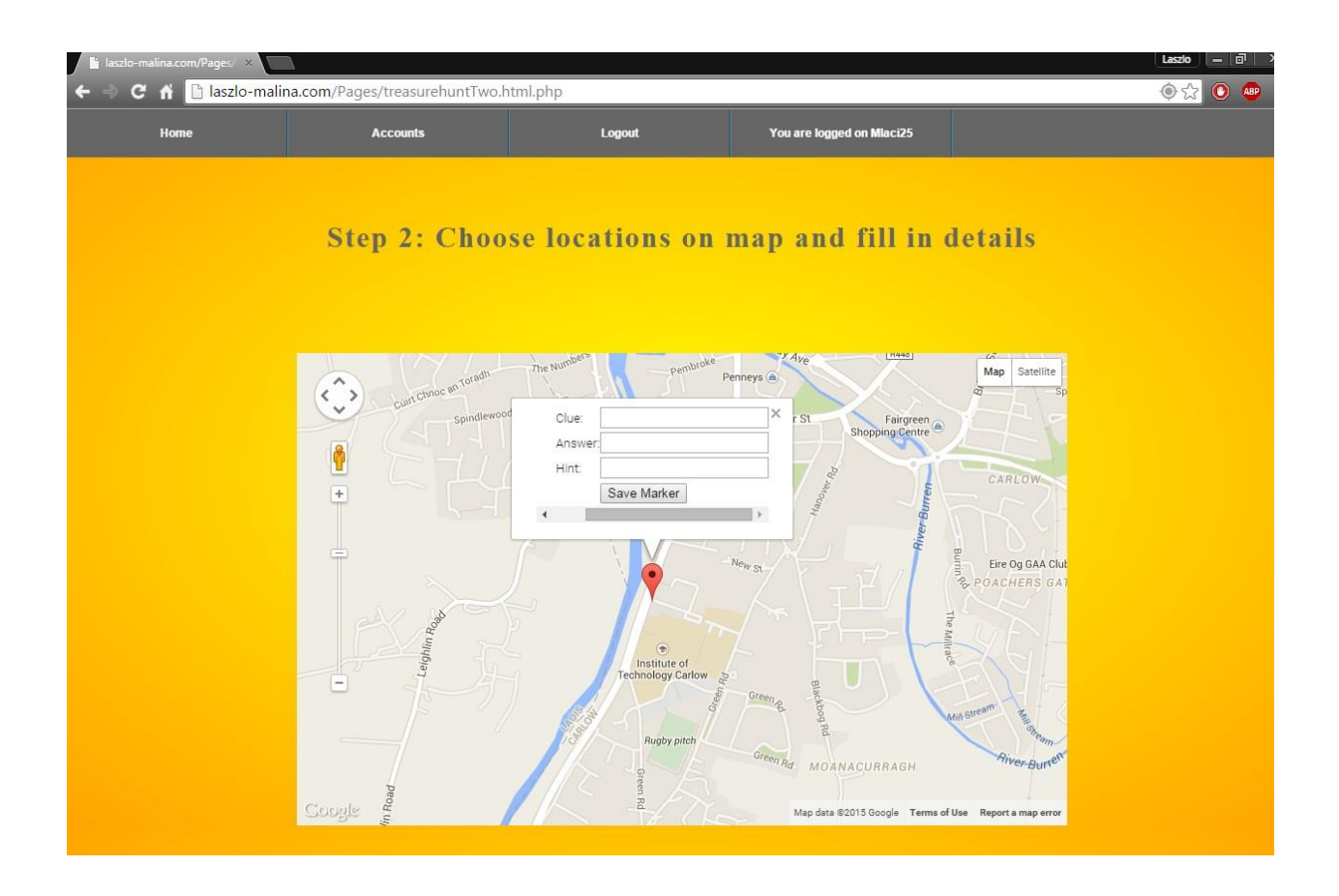

This screen will load once the user successfully completed the Step one screen correctly. When the user chooses a location they need to enter a clue and an answer. The hint is optional. Once they have done that they can save marker. Then the user can add as many markers as they like. When they want leave they can choose to log out or choose another option using the tabs.

## Mobile App

The following screenshots and details show the design of the mobile application.

Startup Screen

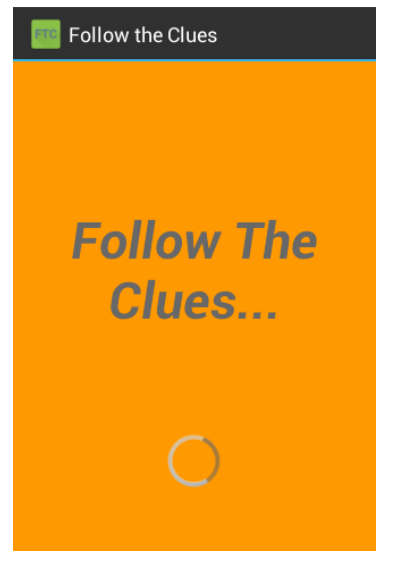

When the application is launched this is the screen that will start first.

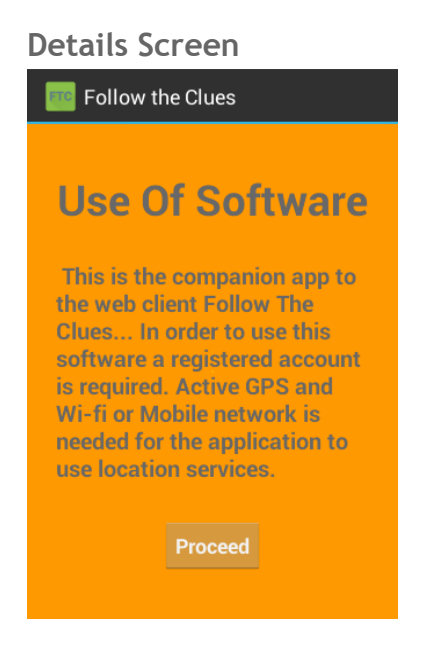

The startup screen loads the requirements for the app

## Login Screen

| 🔤 Follow | the Clu | es     |   |
|----------|---------|--------|---|
| Log      | jin l   | Please | è |
| Usern    | ame     |        |   |
|          | · · · · |        |   |
| Clea     | ar      | Submit |   |
|          |         |        |   |

The login screen is loaded after the user proceeds from the details screen. The user needs to put in their username and password to proceed.

#### Hunt Screen

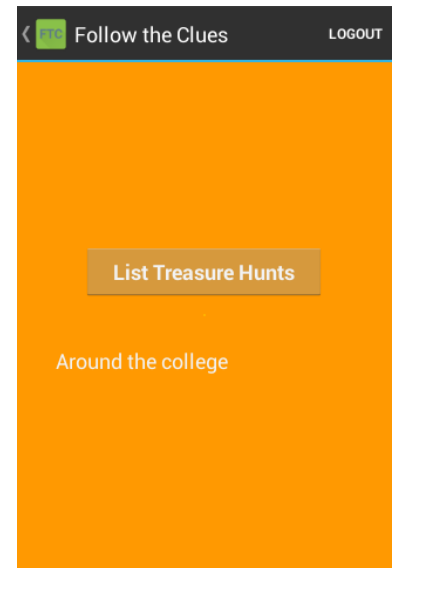

The hunt screen is loaded after a successful login. The user can get the current treasure hunt list by clicking the button.

#### Map Screen

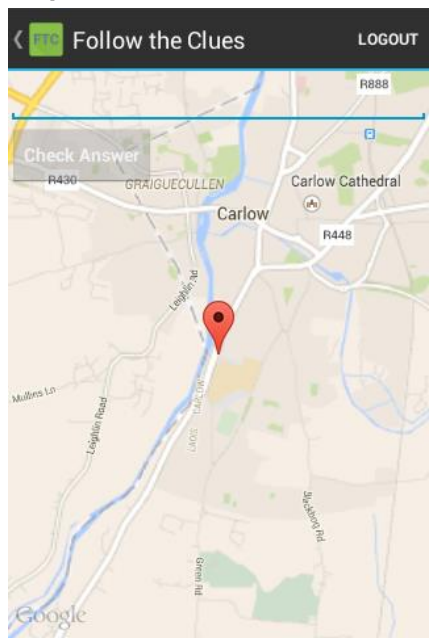

The maps screen is displayed to the user with the first location of the selected treasure hunt. After the user clicks the marker they reveal the clue and the hint.

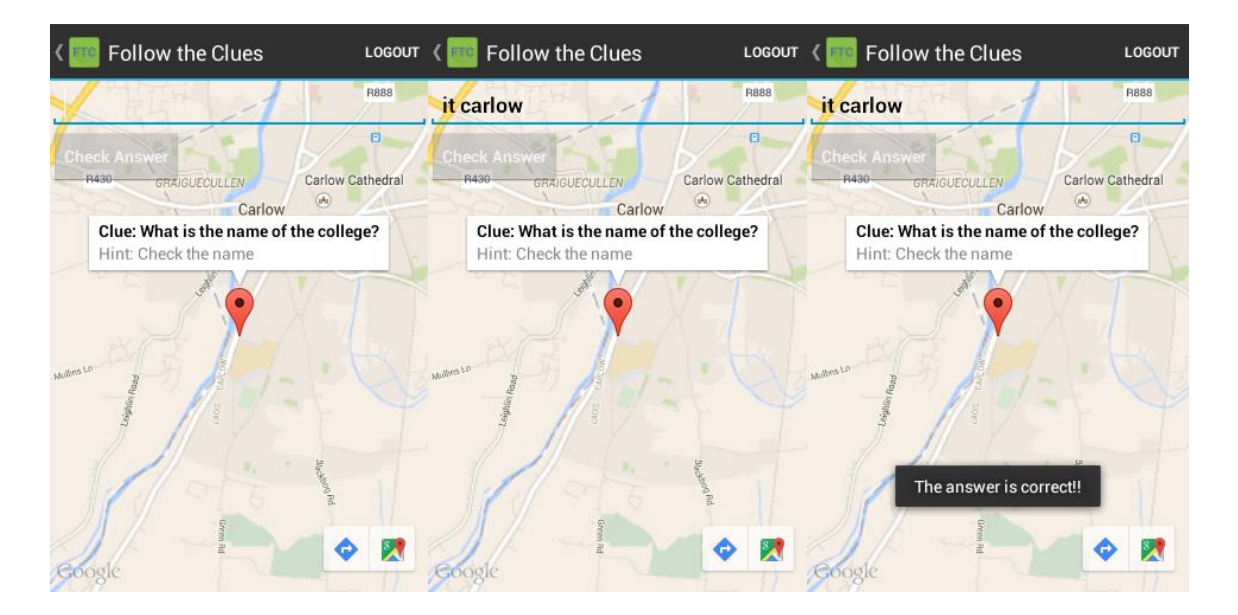

When the enters the answer for the first clue and then it clicks the button the answer is being checked. If the correct answer is inputted then the next clue is presented and so on until there are no more clues.